## Zoom の接続方法

①ロイロノートにログインします。

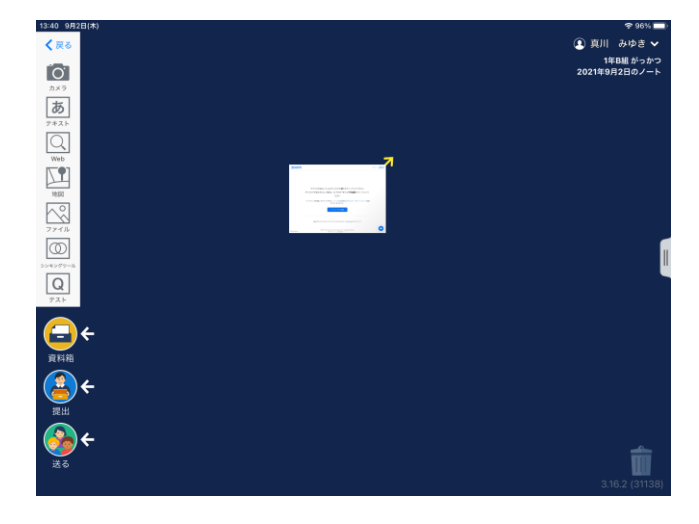

②インターネットに接続するために、虫眼鏡のマークへをタップします。

| 20CHn        |                                                              |    |  |
|--------------|--------------------------------------------------------------|----|--|
|              |                                                              |    |  |
|              | ブラウザが表示しているダイアログの <b>開く</b> をクリックしてください                      |    |  |
|              | ダイアログが表示されない場合は、以下の <b>ミーティングを起動</b> をクリックしてく                |    |  |
|              | たさい                                                          | T. |  |
|              | 「ミーティングを起動」をクリックすると、サービス利用規約とプライバシーステートメント に同意<br>したことになります。 |    |  |
|              | ミーティングを記録                                                    |    |  |
|              | Zoomクライアントモインストールしていないのですか? App Stureからダウンロード                |    |  |
| 引用 : zoom.us | 約2021 Zoom Video Coo<br>「ブライバン」                              | 0  |  |

そうすると、インターネットに切り替わります。

③インターネットに切り替わると、Zoomのホームからの接続になるため、英語表記に代わりますが、心配せずに、真ん中の青い部分をタップしてください。自動的に、Zoomに接続されます。

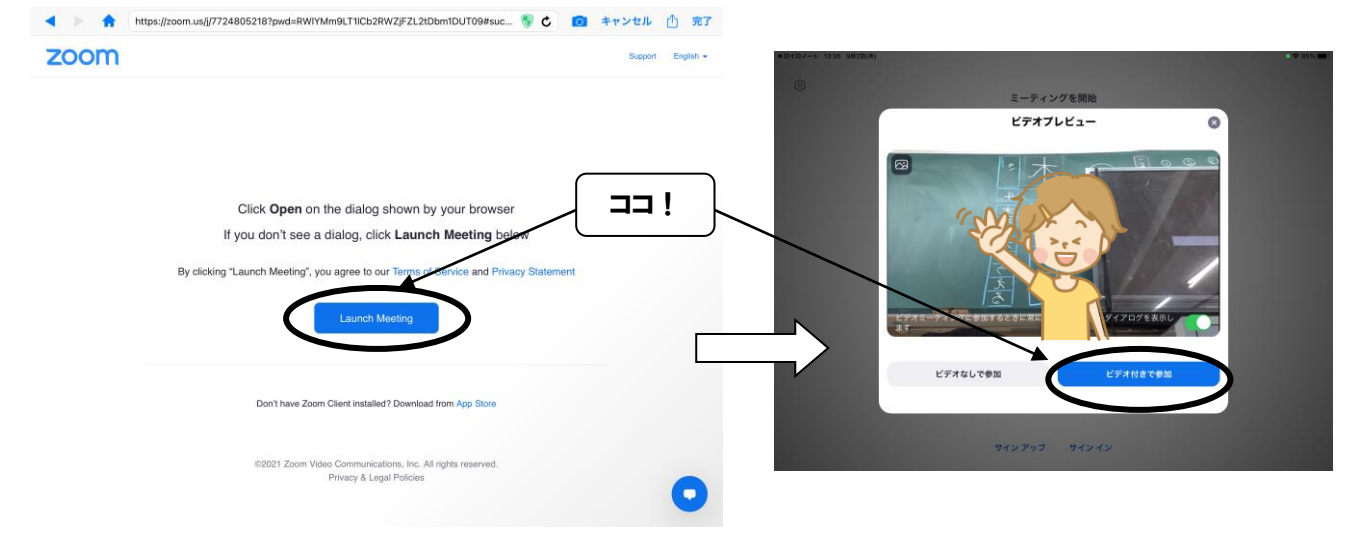

④接続されたときに、子どもたち側の音声を切る作業を行います。画面をタップすると、上の部分に、「ミュート」と書かれたマイクのマークがありますので、それをタップして<u>必ず</u>音声を切ってください。

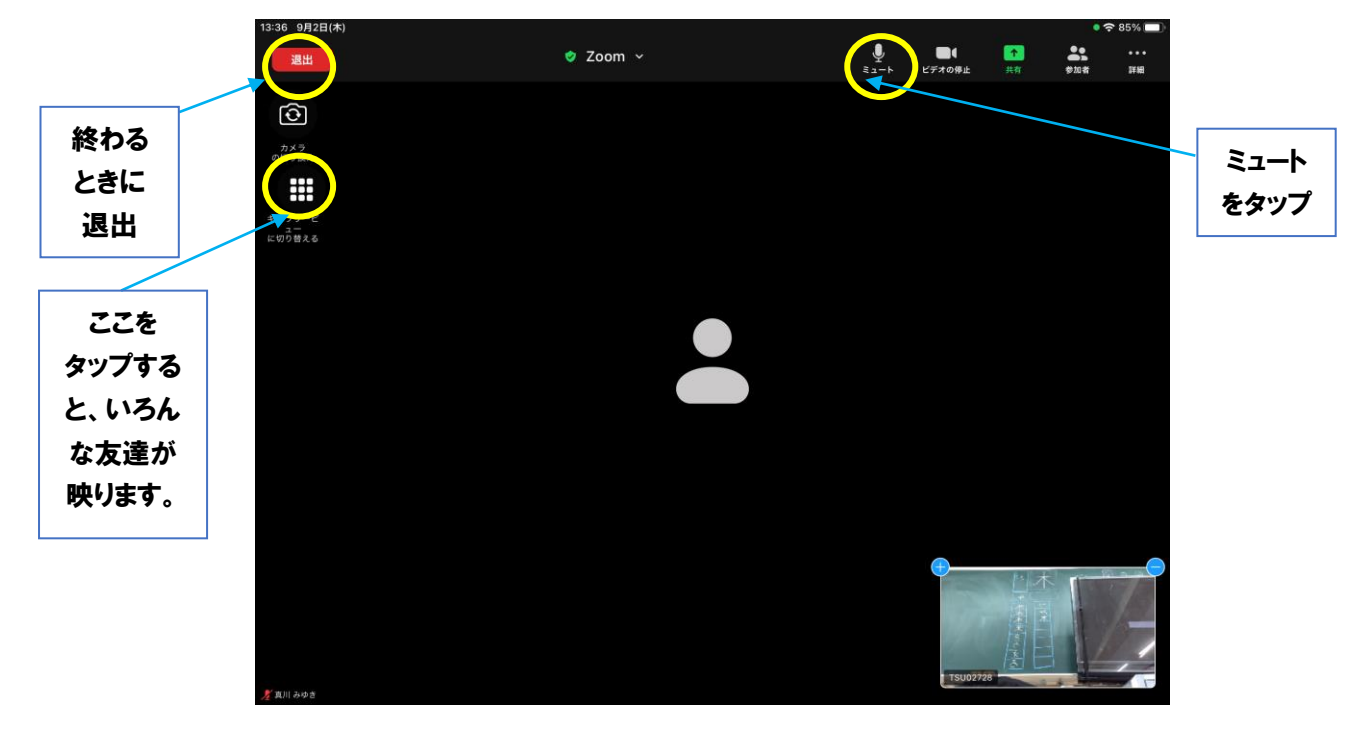

⑤Zoom が終わったら、画面をタップして、左上にある赤い「退出」をタップします。そして「会議を退出」をタップすると、Zoom が終了して、下のような画面になります。

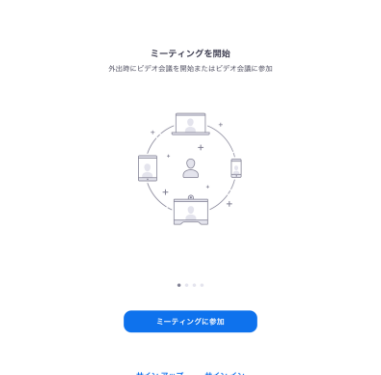

⑥Zoom のアプリは、これで終了になりますが、ロイロノートのアプリは、あの英語の画面で止まっていますので、今度はそちらを終了させます。Zoom が終わったら、ipad の丸いホームボタンを押して、デスクトップ画面に戻します。その後、もう一度ロイロノートを開いてください。

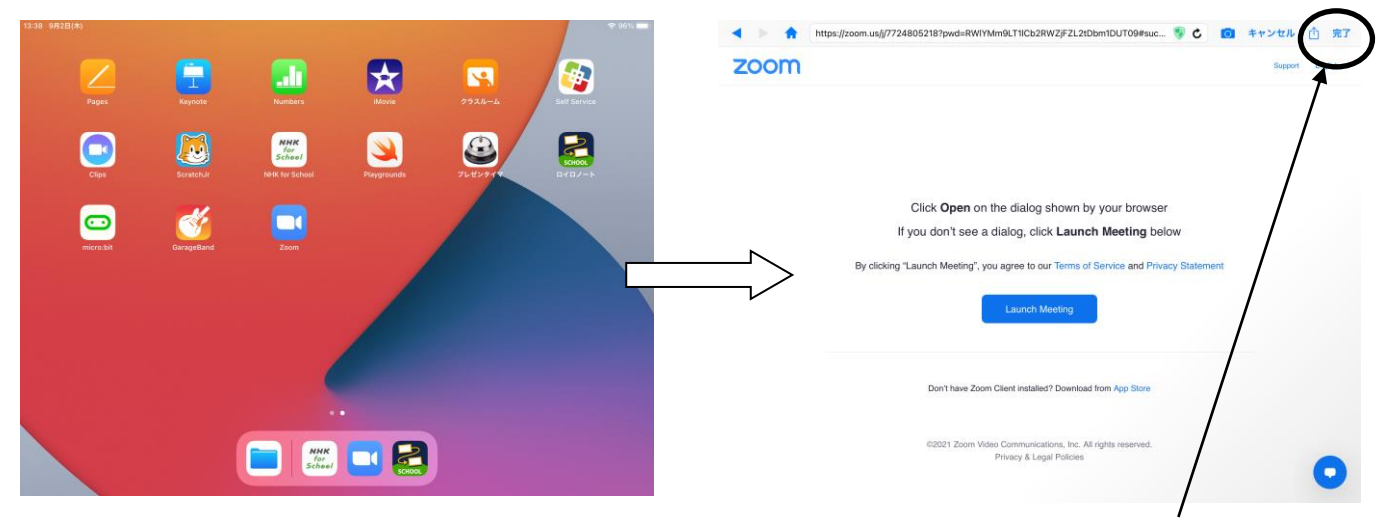

ロイロノートをタップすると、英語の画面が表示されていますので、右上の「完了」をタップし てインターネットを終了します。

⑦「完了」をタップすると、下のような状態になりますので、左上の、「←」をタップします。

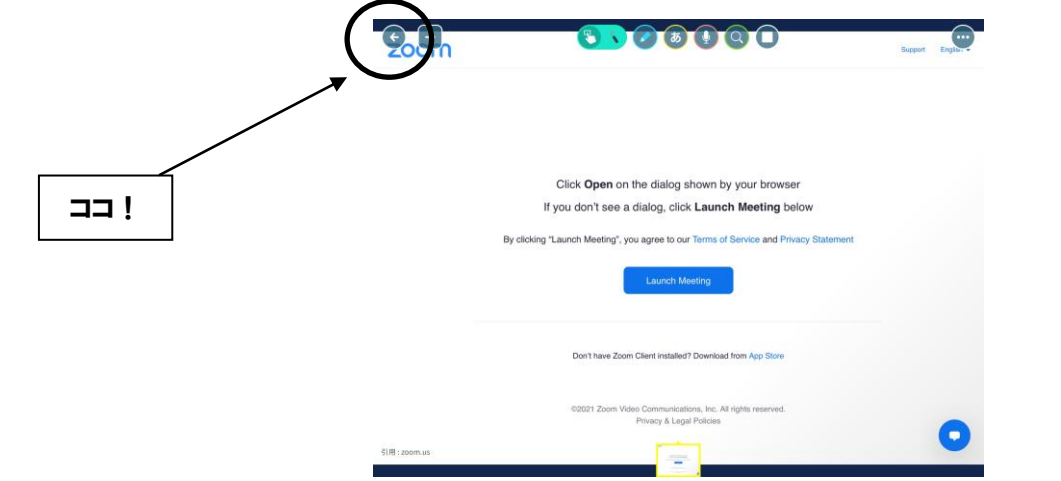

⑧最後に、ロイロノートの今日の日付のノート画面になりますので、明日のために左上の「戻る」 を押して、「何月何日のノート」とたくさん並んでいる画面になったら、そのまま終了してくだ さい。

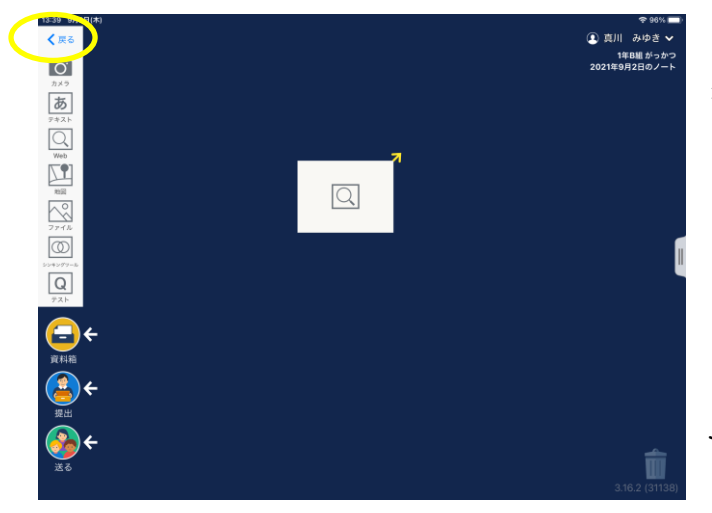

\*豆知識\*

<u>次の日が始まるときに「ノートの新規作成」</u> して始めますが、ノートを作るのは<u>一日一つ</u> です。もう一度新規のノートを作ってしまう と、「何月何日のノート(2)」となってしま い、ノート名が一致しないとこちらからのデ ータが届きません。ノートを作るのは、一日 に一つだけにして、その日は何度でもそのノ ートを使う、と思っておいてください。